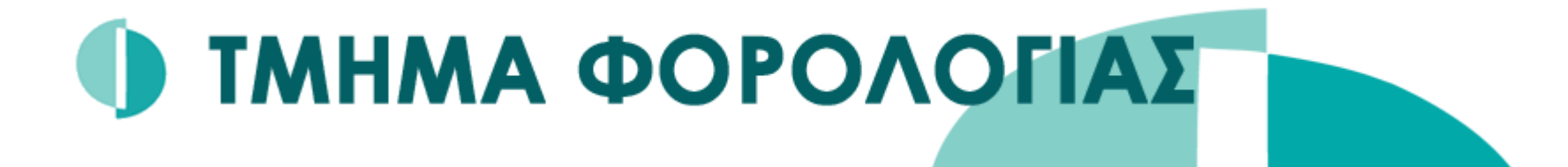

# Ευρωπαϊκή οδηγία DAC6

### Εγγραφή και χρήση η-Υπηρεσιών Αριάδνης

#### Περιεχόμενα

- Αριάδνη Κυβερνητική Διαδικτυακή Δίοδος Ασφαλείας
- Εγγραφή Ενδιάμεσου/Φορολογούμενου
- Εγγραφή Εκπροσώπου
- Υποβολή Αρχείων ΧΜL
- Υποβληθέντα Αρχεία XML

#### Αριάδνη - Κυβερνητική Διαδικτυακή Δίοδος Ασφαλείας

- Υποβολή δηλωτέων διασυνοριακών ρυθμίσεων μέσω της Αριάδνης
- Απαραίτητη η εγγραφή και εξουσιοδότηση στην Αριάδνη. Πληροφορίες στον σύνδεσμο <u>https://eservices.cyprus.gov.cy/EL/Pages/LearnMore.aspx</u>
- Επιλογή DAC6 από τον Κατάλογο η-Υπηρεσιών.
- 4 επιλογές για εγγραφή και υποβολή XML αρχείων.

| Κατάλογος η-Υπηρεσιών                |                                      |                 |        |                  |  |  |
|--------------------------------------|--------------------------------------|-----------------|--------|------------------|--|--|
| Όλες Κατά Κατηγορία 🦷                | Πολίτης Οργανισμ                     | ός Αντιπρόσωπος |        |                  |  |  |
| Όνομα η-Υπηρεσίας                    | Περιγραφή                            | Απαιτήσεις      | Κόστος | Αἰτηση σε<br>PDF |  |  |
| Πλήρωση Θέσεων στη                   | Δημόσια Υπηρεσία                     |                 |        |                  |  |  |
| Αιτήματα (Τηλεφωνικο)                | ό Κέντρο)                            |                 |        |                  |  |  |
| • ΚΛΑΔΟΣ ΑΜΠΕΛΟΥΡΓ                   | ΙΑΣ - ΟΙΝΟΛΟΓΙΑΣ                     |                 |        |                  |  |  |
| ▼ DAC6                               |                                      |                 |        |                  |  |  |
| Υποβολή Αρχείων XML                  | Υποβολή Αρχείων XML                  |                 |        |                  |  |  |
| Υποβληθέντα Αρχεία XML               | Υποβληθέντα Αρχεία XML               |                 |        |                  |  |  |
| Εγγραφή Εκπροσώπου                   | Εγγραφή Εκπροσώπου                   |                 |        |                  |  |  |
| Εγγραφή<br>Ενδιάμεσου/Φορολογούμενου | Εγγραφή<br>Ενδιάμεσου/Φορολογούμενου |                 |        |                  |  |  |

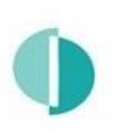

#### Εγγραφή Ενδιάμεσου/Φορολογούμενου

- Σύνδεση με Αριάδνη
- Επιλογή «Εγγραφή Ενδιάμεσου/Φορολογούμενου» από κατηγορία

| DAC6 | ▼ DAC6                               |                                      |  |  |
|------|--------------------------------------|--------------------------------------|--|--|
|      | Υποβολή Αρχείων XML                  | Υποβολή Αρχείων XML                  |  |  |
|      | Υποβληθέντα Αρχεία XML               | Υποβληθέντα Αρχεία XML               |  |  |
|      | Εγγραφή Εκπροσώπου                   | Εγγραφή Εκπροσώπου                   |  |  |
|      | Εγγραφή<br>Ενδιάμεσου/Φορολογούμενου | Εγγραφή<br>Ενδιάμεσου/Φορολογούμενου |  |  |

#### Επιλογή συμβόλου « + » από τη σελίδα εγγραφής

| Επωνυμία Εταιρείας<br>ΑΒC Lawyer Company<br>Αβθμός<br>Φορολογικού Διεύθυνση Ηλεκτρονικού Ατόμου Ατόμου Ατόμου Ατόμου Ατόμου Κατάστασης                                                             | Αρ. Εγγραφής                            |           | HE182117                               |                                         |                                                |            |                           |  |
|----------------------------------------------------------------------------------------------------|-----------------------------------------|-----------|----------------------------------------|-----------------------------------------|------------------------------------------------|------------|---------------------------|--|
| Αριθμός<br>Αριθμός Ονοματεπώνυμο Τηλεφώνου<br>Φορολογικού Διεύθυνση Ηλεκτρονικού Ατόμου Ατόμου Αιτιολόγηση<br>Μητρώου (ΑΦΜ) Κατάσταση Ταχυδρομείου Επικοινωνίας Επικοινωνίας Εκπρόσωπος Κατάστασης | Επωνυμία Εταιρείας                      |           | ABC Lawyer Company                     |                                         |                                                |            |                           |  |
| Αριθμός<br>Αριθμός Ονοματεπώνυμο Τηλεφώνου<br>Φορολογικού Διεύθυνση Ηλεκτρονικού Ατόμου Ατόμου Αιτιολόγηση<br>Μητρώου (ΑΦΜ) Κατάσταση Ταχυδρομείου Επικοινωνίας Εκπρόσωπος Κατάστασης              |                                         |           |                                        |                                         | A = 10 + 1 =                                   |            |                           |  |
|                                                                                                    | Αριθμός<br>Φορολογικού<br>Μητρώου (ΑΦΜ) | Κατάσταση | Διεύθυνση Ηλεκτρονικού<br>Ταχυδρομείου | Ονοματεπώνυμο<br>Ατόμου<br>Επικοινωνίας | Αριθμος<br>Τηλεφώνου<br>Ατόμου<br>Επικοινωνίας | Εκπρόσωπος | Αιτιολόγηση<br>Κατάστασης |  |

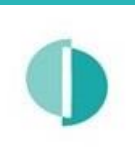

# Εγγραφή Ενδιάμεσου/Φορολογούμενου

- Συμπλήρωση πεδίων στο αναδυόμενο παράθυρο.
- \* Υποχρεωτικά πεδία.
- Επιλογή «Αποθήκευση».

| Εγγραφή Ενδιάμε                                     | σου/Φορολογούμενου × |
|-----------------------------------------------------|----------------------|
| Αριθμός<br>Φορολογικού<br>Μητρώου (ΑΦΜ) *           | 11111111C            |
| Διεύθυνση<br>Ηλεκτρονικού<br>Ταχυδρομείου *         | abclawyer@abc.com    |
| Ονοματεπώνυμο<br>Ατόμου<br>Επικοινωνίας *           | Andreas Andreou      |
| Αριθμός<br>Τηλεφώνου<br>Ατόμου<br>Επικοινωνίας *    | 22333333             |
| Αριθμός<br>Τηλεομοιότυπου<br>Ατόμου<br>Επικοινωνίας | 22333334             |
| Εκπρόσωπος                                          | Επιλέξτε <b>Υ</b>    |
|                                                     | Αποθήκευση Ακύρωση   |

# Εγγραφή Ενδιάμεσου/Φορολογούμενου

- Κατάσταση «Εγγραφή Εκκρεμεί αίτημα» απαιτείται επεξεργασία από λειτουργό του ΤΦ.
- Κατάσταση «Εγγραφή Εγκρίθηκε» έγκριση εγγραφής και αποστολή email επιβεβαίωσης.

| no_reply@tax.mof.gov.cy<br>DAC6 - Εγγραφή εγκρίθηκε / Registration approved                                                                       | 11:28 πμ |
|----------------------------------------------------------------------------------------------------|----------|
|                                                                                                    | ¥        |
|                                                                                                    | <b></b>  |
|                                                                                                    |          |
| Αρ.Ταυτότητας / Αρ. Εγγραφής: ΗΕ182117                                                                                                    |          |
| A. <b>Φ</b> .M.: 11111111C                                                                                                    |          |
|                                                                                                    |          |
| zας ενημερωνουμε ότι το αίτημα σας για εγγραφη για σκοπους υπορολης στοιχείων στα πλαισία της ευρωπαϊκής σοηγίας DAC6 έχει εγκρί <del>σ</del> ει. |          |
| Ομάδα DAC6                                                                                                    |          |
|                                                                                                    |          |
|                                                                                                    |          |
| To: ABC Lawyer Company                                                                                                    |          |
| Ap. 1 αυτοτητας / Registration Number: HE182117                                                                                                   |          |
|                                                                                                    |          |
| We inform you that your request for registration for the purposes of data submission regarding the DAC6 european directive has been approved      | i.       |
|                                                                                                    |          |
| DAC6 Team                                                                                                    | -        |

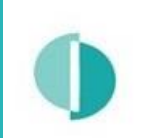

# Εγγραφή Εκπροσώπου

- Επιλογή «Εγγραφή Εκπροσώπου» από κατηγορία DAC6
- Συμπλήρωση πεδίων.
- \* Υποχρεωτικά πεδία.
- Επιλογή «Εγγραφή».
- Η εγγραφή γίνεται αυτόματα.

|                                               | Εγγραφή Εκπροσώπου  |  |  |
|-----------------------------------------------|---------------------|--|--|
| Αρ. Εγγραφής                                  | HE28532             |  |  |
| Επωνυμία Εταιρείας                            | IT Company Ltd      |  |  |
|                                               |                     |  |  |
| Διεύθυνση Ηλεκτρονικού Ταχυδρομείου *         | ITcompany@it.com.cy |  |  |
| Ονοματεπώνυμο Ατόμου Επικοινωνίας *           | IOANNIS IOANNOU     |  |  |
| Αριθμός Τηλεφώνου Ατόμου<br>Επικοινωνίας *    | 2244444             |  |  |
| Αριθμός Τηλεομοιότυπου Ατόμου<br>Επικοινωνίας | 2244445             |  |  |
| Fugeré                                        |                     |  |  |
| Εγγραψη                                       |                     |  |  |

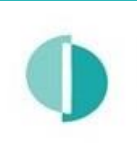

# Εγγραφή Εκπροσώπου

- Κάθε Ενδιάμεσος/Φορολογούμενος μπορεί να δηλώσει Εκπρόσωπο ο οποίος θα έχει τη δυνατότητα να υποβάλλει XML αρχεία εκ μέρους του.
- Δήλωση Εκπροσώπου Κατά την Εγγραφή ή Τροποποίηση
  Ενδιάμεσου/Φορολογούμενου

| Αριθμός<br>Φορολογικού<br>Μητρώου (ΑΦΜ) *           | 11111111C         |
|-----------------------------------------------------|-------------------|
| Διεύθυνση<br>Ηλεκτρονικού<br>Ταχυδρομείου *         | abclawyer@abc.com |
| Ονοματεπώνυμο<br>Ατόμου<br>Επικοινωνίας *           | Andreas Andreou   |
| Αριθμός<br>Τηλεφώνου<br>Ατόμου<br>Επικοινωνίας *    | 22333333          |
| Αριθμός<br>Τηλεομοιότυπου<br>Ατόμου<br>Επικοινωνίας | 22333334          |
| Εκπρόσωπος                                          | Επιλέξτε 🗸        |

| Τροποποίηση Εγ                                      | γραφής                   |                | ×    |
|-----------------------------------------------------|--------------------------|----------------|------|
| Αριθμός<br>Φορολογικού<br>Μητρώου (ΑΦΜ) *           | 11111111C                |                |      |
| Διεύθυνση<br>Ηλεκτρονικού<br>Ταχυδρομείου *         | abclawyer@abc.com        |                |      |
| Ονοματεπώνυμο<br>Ατόμου<br>Επικοινωνίας *           | Andreas Andreou          |                |      |
| Αριθμός<br>Τηλεφώνου<br>Ατόμου<br>Επικοινωνίας *    | 22333333                 |                |      |
| Αριθμός<br>Τηλεομοιότυπου<br>Ατόμου<br>Επικοινωνίας | 22333334                 |                |      |
| Εκπρόσωπος                                          | IT Company Ltd (HE28532) |                | *    |
|                                                     |                          | Αποθήκευση Ακύ | ρωση |

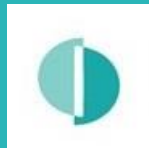

# Υποβολή Αρχείων XML

#### Επιλογή «Υποβολή Αρχείων XML» από την κατηγορία DAC6 στην Αριάδνη

#### Βήματα:

- 1. Επιλογή «Πατήστε εδώ για να ...»
- Περιήγηση στο φάκελο που βρίσκεται το XML αρχείο
- 3. Επιλογή αρχείου
- 4. «Open»
- 5. «Υποβολή»

|                               | ιακό                        |                                                                                                    | English   Ελληνικά                       |
|-------------------------------|-----------------------------|----------------------------------------------------------------------------------------------------|------------------------------------------|
|                               | ωιάδνη)                     | © Open                                                                                                    | ×                                        |
|                               |                             | $\leftarrow$ $\rightarrow$ $\checkmark$ $\uparrow$ $\square$ $\Rightarrow$ This PC $\Rightarrow$ New Volume (E:) $\Rightarrow$ DAC6 | > files (2) ~ で P Search files           |
| ρασκευή, 19 Μαρτίου 2021      |                             | Organise 🔻 New folder                                                                                                    |                                          |
|                               |                             | yearly ^ Name                                                                                                    | Date modified Type Size                  |
|                               |                             | This PC                                                                                                    | ml 19/03/2021 11:31 πμ Extensible Markup |
|                               |                             | 3D Objects                                                                                                    | (3)                                      |
|                               |                             | Desktop                                                                                                    |                                          |
|                               |                             | Documents                                                                                                    |                                          |
|                               |                             | Music                                                                                                    |                                          |
|                               |                             | - Pictures                                                                                                    |                                          |
|                               |                             | Videos                                                                                                    |                                          |
|                               |                             | Lindows (C:)                                                                                                    |                                          |
| Αρ. Εγγραφής                  | HE182117                    | New Volume (E:) V K                                                                                                    | د                                        |
|                               |                             | File name: Dac6_Sample_v2.xml                                                                                                    | ✓ Sustomised Files (*.xml;*.zip;*.; ✓    |
| Επωνυμία Εταιρείας            | ABC Lawyer Company          |                                                                                                    |                                          |
| Αρχείο *                      | Πατήστε εδώ για να ανεβάσετ | αρχεία                                                                                                    |                                          |
|                               |                             |                                                                                                    |                                          |
| Οντότητα(συμπληρώστε ΜΟΝΟ εάν | Επιλέξτε                    |                                                                                                    | ~                                        |
| είστε αντιπρόσωπος)           |                             | $\frown$                                                                                                    |                                          |
|                               |                             | Υποβολή <b>5</b>                                                                                                    |                                          |
|                               |                             |                                                                                                    |                                          |

Η υποβολή θα έχει κατάσταση «Processing» μέχρι να επεξεργαστεί.

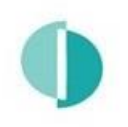

#### Υποβολή Αρχείων XML

Στην περίπτωση που η υποβολή γίνεται από Εκπρόσωπο

- Ακολουθείστε τα βήματα πιο πάνω
- Και επιπρόσθετα επιλέξτε εκ μέρους ποιου γίνεται η υποβολή από την λίστα επιλογών

|                                                      | Υποβολή Αρχείων ΧΜL                                                               |
|------------------------------------------------------|-----------------------------------------------------------------------------------|
| Αρ. Εγγραφής                                         | HE28532                                                                           |
| Επωνυμία Εταιρείας                                   | IT Company Ltd                                                                    |
| Αρχείο *                                             | Πατήστε εδώ για να ανεβάσετε αρχεία<br>4.4 KB Dac6_Sample.xml<br>Αφαίρεση αρχείου |
| Οντότητα(συμπληρώστε ΜΟΝΟ εάν<br>είστε αντιπρόσωπος) | Επιλέξτε<br>Επιλέξτε<br>ABC Lawyer Company (HE182117)                             |

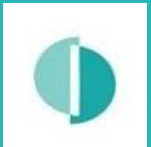

Υποβολή Αρχείων XML

#### Ενημέρωση μέσω email με την ολοκλήρωση της επεξεργασίας

#### Αποδεκτό:

Κοινοποίηση πεδίων ArrangementID και DisclosureID στην περίπτωση αρχικής αναφοράς

no\_reply@tax.mof.gov.cy

DAC6 – Η υποβολή σας έγινε δεκτή / Your submission has been accepted

Προς: ABC Lawyer Company Αρ.Ταυτότητας / Αρ. Εγγραφής: ΗΕ182117 Α.Φ.Μ.: 11111111C

Σας ενημερώνουμε ότι η πιο κάτω υποβολή σας στο σύστημα Αριάδνη για τους σκοπούς της ευρωπαϊκής οδηγίας DAC6 έχει γίνει αποδεκτή:

Όνομα αρχείου: Dac6\_Sample.xml Αριθμός Υποβολής: DAC6\_208 Ημερομηνία Υποβολής: 3/22/2021 9:16:44 ΑΜ Επεξήγηση: Αποδεκτό Υποβλήθηκε από: IT Company Ltd (HE28532)

Arrangement ID:CYA20210322YFERG5 Disclosure ID(s):CYD20210322YFERG5

Ομάδα DAC6

To: ABC Lawyer Company Civil ID / Registration Number: HE182117 TIN: 11111111C

We inform you that your following submission through the Ariadni portal regarding the DAC6 european directive has been accepted:

File Name: Dac6\_Sample.xml Submission Number: DAC6\_208 Submission Date: 3/22/2021 9:16:44 AM Description: Accepted Submitted by: IT Company Ltd (HE28532)

Arrangement ID:CYA20210322YFERG5 Disclosure ID(s):CYD20210322YFERG5

DAC6 Team

Μη αποδεκτό – Απαιτεί εκ νέου υποβολή:

#### Αναφορά στο λόγο απόρριψης

no\_reply@tax.mof.gov.cy

DAC6 – Η υποβολή σας απορρίφθηκε / Your submission has been rejected

**Προς:** ABC Lawyer Company **Αρ.Ταυτότητας / Αρ. Εγγραφής:** HE182117 **Α.Φ.Μ.:** 1111111C

Σας ενημερώνουμε ότι η πιο κάτω υποβολή σας στο σύστημα Αριάδνη για τους σκοπούς της ευρωπαϊκής οδηγίας DAC6 έχει απορριφθεί:

Όνομα αρχείου: Dac6\_Sample\_v2.xml Αριθμός Υποβολής: DAC6\_206 Ημερομηνία Υποβολής: 3/19/2021 11:22:52 AM Επεξήγηση: Μη αποδεκτό – Απαιτεί εκ νέου υποβολή

Εντοπίστηκαν τα ακόλουθα λάθη: Errors:Disclosure CYD20210108006108, defined as an initial version, already exists in the Central Directory. The Disclosure-ID cannot be reused for a new Disclosure

Ομάδα DAC6

To: ABC Lawyer Company Civil ID / Registration Number: HE182117 TIN: 1111111C

We inform you that your following submission through the Ariadni portal regarding the DAC6 european directive has been rejected:

File Name: Dac6\_Sample\_v2.xml Submission Number: DAC6\_206 Submission Date: 3/19/2021 11:22:52 AM Description: Not Accepted – Requires resubmission

The following errors were found: Errors:Disclosure CYD20210108006108, defined as an initial version, already exists in the Central Directory. The Disclosure-ID cannot be reused for a new Disclosure.

DAC6 Team

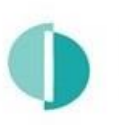

#### Υποβληθέντα Αρχεία XML

#### Επιλογή «Υποβληθέντα Αρχεία XML» από την κατηγορία DAC6 στην Αριάδνη

- Κατάσταση όλων των υποβληθέντων αρχείων με δυνατότητα αναζήτησης
- + Εμφάνιση λεπτομερειών αρχείου.
- Απόκρυψη λεπτομερειών αρχείου.
- Στην περίπτωση καινούριας υποβολής τα πεδία Arrangement ID και Disclosure ID εμφανίζονται στη στήλη «Σχόλια»
- Στην περίπτωση όπου το αρχείο υποβλήθηκε από Αντιπρόσωπο, θα φαίνεται στη στήλη «Όνομα Αντιπροσώπου»

| N N N N N N N N N N N N N N N N N N N |                                                                                                    |        |            |                |                       |  |  |
|---------------------------------------|----------------------------------------------------------------------------------------------------|--------|------------|----------------|-----------------------|--|--|
| Υποβληθέντα Αρχεία ΧΜL                |                                                                                                    |        |            |                |                       |  |  |
| Αρ. Εγγραφής                          | Αρ. Εγγραφής ΗΕ182117                                                                                       |        |            |                |                       |  |  |
| Επωνυμία Εταιρείας                    | ABC Lawyer Comp                                                                                             | any    |            |                |                       |  |  |
|                                       | Search Q -                                                                                                  |        |            |                |                       |  |  |
| Ημερομηνία<br>Υποβολής                | Κατάσταση<br>Αιτήματος                                                                                      | Σχόλια | Υπο<br>Από | βλήθηκε C<br>Α | Ονομα<br>Αντιπροσώπου |  |  |
| + 19/03/2021<br>11.22:52              | 19/03/2021 INVALID ABC Lawyer<br>1:22:52 Company                                                            |        |            |                |                       |  |  |
| — 22/03/2021<br>09:16:44              | VALID Arrangement ID:CYA20210322YFERG5 Disclosure ABC Lawyer IT Company Ltd ID(s):CYD20210322YFERG5 Company |        |            |                |                       |  |  |
| Αύξων Αριθμός 208<br>Υποβολής         |                                                                                                    |        |            |                |                       |  |  |
| Αιτιολόγηση Αποδεκτό<br>Κατάστασης    |                                                                                                    |        |            |                |                       |  |  |
| Όνομα Αρχείου Dac6_Sample.xml         |                                                                                                    |        |            |                |                       |  |  |
|                                       |                                                                                                    |        |            |                |                       |  |  |

#### Ερωτήσεις

• DAC6@tax.mof.gov.cy

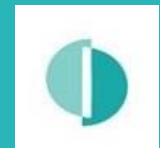